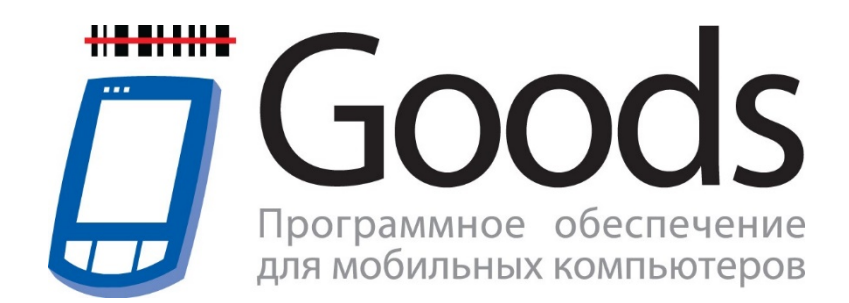

# Руководство по настройке и активации

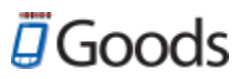

# Содержание

- 1. Подготовка системы к установке
- 2. Установка Goods на терминалы с OC Windows
- 3. Активация программного обеспечения

3.1 Возможные ошибки при активации программного обеспечения

Приложение 1: Возможные решения проблем с Windows Device Mobile

Center на OC Windows 10

# 1. Подготовка системы к установке

Для того чтобы установить Goods на терминал сбора данных Вам потребуется:

- Персональный компьютер
  - OC Windows XP, Vista, 7, 8, 10
  - Процессор Intel Pentium 300 МГц и выше
  - 512 Мб свободной оперативной памяти
  - 100 Мб свободного места на жёстком диске
- Терминал сбора данных на ОС Windows
- Коммуникационное оборудование (USB-кабель либо коммутационная USB-подставка)

## 2. Установка Goods на терминалы с OC Windows

Для установки Goods на Windows терминалы необходимо:

2.1 Установить и настроить ActiveSync или Windows Mobile Device Center на ПК (в зависимости от используемой ОС ПК)

2.2 Установить Goods на терминал

#### 2.1 Установка ActiveSync или Windows Mobile Device Center

Данные программные продукты предназначены для связи терминала с ПК.

ActiveSync - для OC Windows XP и ранее. Windows Mobile Device Center - для OC Windows Vista и выше.

A) Установить ActiveSync (Windows Mobile Device Center)

Скачать их можно здесь:

- ActiveSync http://goods-mobile.ru/support/files/activesync.rar
- Windows Mobile Device Center <a href="http://goods-mobile.ru/support/files/windows-mobile-device-center.zip">http://goods-mobile.ru/support/files/windows-mobile-device-center.zip</a>

Б) На терминале сбора данных, в зависимости от используемой программы (*ActiveSync* или *Windows Mobile Device Center*), произвести настройки соединения с ПК (данная настройка требуется только для некоторых моделей терминалов сбора данных, как правило с операционной системой Windows CE).

Для этого необходимо:

1. На терминале выбрать Start (Пуск) > Settings (Настройки) > Control Panel (Панель управления) > USB Connection.

2. Откроется окно с параметрами соединения с ПК

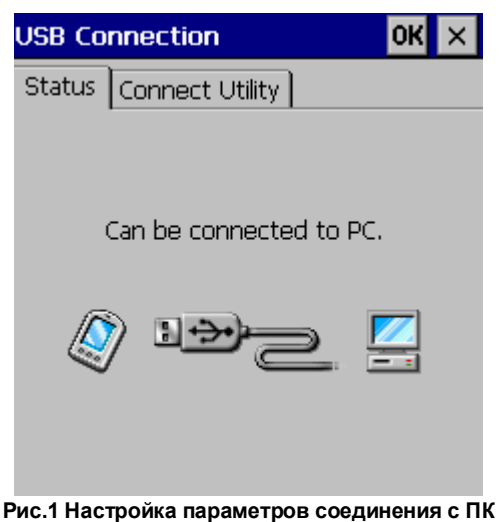

3. Перейти на закладку Connect Utility и указать тип используемого соединения

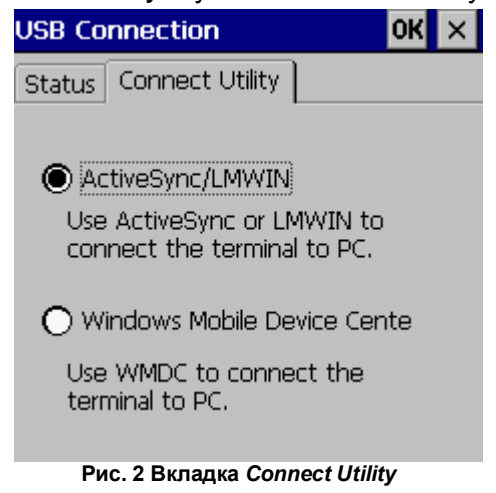

4. После установки типа соединения с ПК нажать кнопку ОК. Терминалу может потребоваться перезагрузка для сохранения изменений.

В) Подключить терминал сбора данных к ПК с помощью коммутационного оборудования (например, USB-кабель или USB-подставка)

Г) Терминал должен определиться как новое устройство в ОС на ПК

Д) После установки терминала на ПК и выбора нужного типа соедениея запуск ActiveSync (Windows Mobile Device Center) произойдет автоматически.

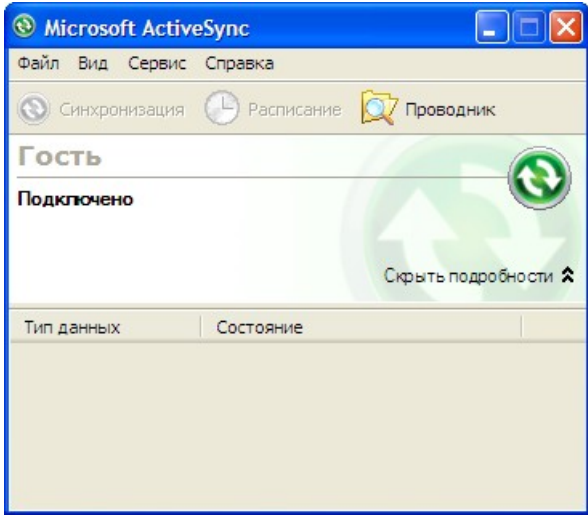

Рис.3 Запуск ActiveSync

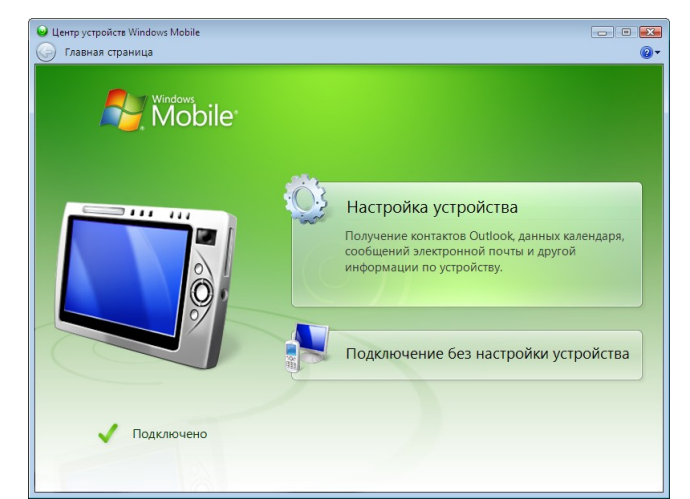

Рис.4 Запуск Windows Mobile Device Center

E) Запуск ActiveSync или Windows Mobile Device Center будет происходить автоматически при каждом подключении терминала сбора данных к ПК.

#### 2.2 Установка Goods на терминал

#### Вариант 1: Через установщик Goods Installer

A) Загрузить актуальную версию установщика Goods с сайта - <u>https://goods-mobile.ru/support/</u>

- Б) Распаковать на ПК скаченный архив
- В) Запустить исполняемый файл GoodsInstaller.exe из распакованной папки
- Г) Убедиться, что терминал сбора данных подключен к ПК и определяется в ОС Windows

Д) В окне установщика выбрать марку и модель устройства как показано на рисунке ниже

| Установка Goods на терминал сбора        | данных.                                          |
|------------------------------------------|--------------------------------------------------|
| Поддержка 1С обработка                   | Задать вопрос +7 (495) 788 792                   |
| Proton •<br>PMC-8100 •<br>TCД подключен. |                                                  |
| УСТАНОВИТЬ                               | Инвентаризация<br>основных средств?<br>– ШМОСКИТ |
| • ГЕКСАГОН                               | © ЦШК «Гексагон», 2014. Все права защищень       |

Рис.5 Окно установщика Goods

Е) Для начала установки нажать кнопку Установить

Вариант 2: Вручную перенести файлы Goods на терминал сбора данных

A) Получить дистрибутив Goods для вашей модели терминала сбора данных у менеджера, либо у отдела технической поддержки ЦШК Гексагон

Б) Подключить терминал сбора данных к ПК

В) После автоматического запуска ActiveSync или Windows Device Mobile Center необходимо зайти на внутренний накопитель устройства. Это возможно сделать через Проводник Windows, либо через ActiveSync или Windows Device Mobile Center (Например, на WMDC необходимо нажать «Подключение без настройки устройства», далее «Управление файлами)

Г) Перейти на Диск «\» на внутреннем накопителе устройства

Д) Создать папку *Goods* в корне диска «\» и перенести туда файлы из папки с дистрибутивом **Goods**.

Е) Программное обеспечение установлено на терминале сбора данных.

Ж) Для создания ярлыка на рабочем столе необходимо: на терминале сбора данных через

Проводник зайти в папку Goods, выделить исполняемый файл Goods5. Далее нажать: Файл – Отправить – Ярлык на рабочий стол

### 3. Активация программного обеспечения

Активация программного обеспечения **Goods** происходит в онлайн-режиме с помощью заполняемой формы на сайте <u>https://goods-mobile.ru</u>

После приобретения лицензии на программное обеспечение **Goods**, на указанный вами адрес электронный почты должна прийти лицензия на программный продукт **Goods**. Код лицензии является уникальным и привязывается к терминалу сбора данных, на котором будет активирована лицензия.

| КОД ЛИЦЕНЗИИ : ААА-ААА-ААА                                                                                                    |  |
|----------------------------------------------------------------------------------------------------|--|
| Лицензия №00-000 на использование программного продукта<br>ПО Goods, редакция «Профессиональная»                                                                                                    |  |
| Порядок активации программного продукта:                                                                                                    |  |
| 1. В браузере (Internet Explorer, Mozilla, Opera, Chrome) в адресной строке указать адрес http://goods-mobile.ru/license/ и<br>перейти на данную страницу.<br>Или зайти на сайт http://goods-mobile.ru и нажать кнопку "Онлайн активация" в правом верхнем углу страницы.                                                                                                    |  |
| <ol> <li>На открывшейся странице последовательно ввести в форму необходимые данные:</li> <li>а. Код лицензии'</li> <li>Марка устройства</li> <li>с. Модель устройства</li> <li>с. Модель устройства</li> <li>о. Код запроса активации*</li> </ol>                                                                                                    |  |
| <ol> <li>Вы можете ввести один или несколько кодов лицензии, после ввода каждого из них необходимо<br/>нажимать "Активировать".</li> </ol>                                                                                                    |  |
| 4. По завершению регистрации всех необходимых лицензий, Вам будет предложено распечатать полный перечень кончных активационных илючей? (с указанием на какое устройство они были зарегистрированы). Также Вы можете распечатать:<br>также Вы можете распечатать:<br>а. комплект активационных ключей всех базовых лицензий*<br>b. комплект активационных ключей изклюго активированного программного продукта |  |
| Уважаемый пользователь, не забудьте сохранить у себя (в бумажном или злектронном виде) код запроса активации, для<br>которого была произведена активация по этому коду.                                                                                                    |  |
| Сохранять эти данные необходимо для восстановления номера активации, в случае утери его на устройстве.                                                                                                    |  |
| Термины:<br>Код лицензии - указан в "Лицензии на использование программного продукта".<br>Код запроса активации - код на экране терминала сбора данных.<br>* Активационный ключ - штрих-код для активации программного продукта.<br>• Базовая лицензия - лицензия основного программного продукта или конечная лицензия со всеми модулями.                                                                    |  |

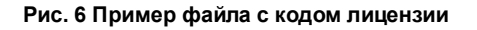

Для активации программного обеспечения выпускаемого Центром Штрихового Кодирования

«Гексагон» необходимо в браузере перейти по ссылке: http://goods-mobile.ru/license/

| поддержит по телефон  | (1) (1) (1) (1) (1) (1) (1) (1) (1) (1) |  |
|-----------------------|-----------------------------------------|--|
| Код лицензии:         |                                         |  |
| Марка:                | выберите производителя терминала        |  |
| Модель:               | выберите модель терминала               |  |
| Код запроса активации |                                         |  |

Рис. 7 Окно активации

Порядок активации программного продукта:

- 1) Ввести код лицензии указан в документе, который был отправлен на ваш е-mail
- 2) Выбрать марку устройства.
- 3) Выбрать модель терминала сбора данных.
- 4) Ввести код запроса активации, который будет отображен на экране терминала в пункте меню

«Перейти к активации» или в меню для изменения версии программы.

Особенно внимательно необходимо отнестись к вводу кода запроса активации, так как данный код представляет собой серийный номер конкретного устройства и в случае ошибки, лицензия будет считаться использованной.

5) После ввода всей необходимой информации нажать кнопку Активировать лицензию

При успешной активации программного продукта на экране появится активационный ключ, сформированный в виде штрих-кода. Данное изображение необходимо будет отправить на печать и считать активационный ключ с помощью сканера терминала сбора данных.

| Успешна<br>Активационн | я актива<br>ый ключ: 19 | ция продукта<br>С8F50686F16D281075<br> | B6142C9EE08           WWW MODIFIESDER           WWW MODIFIESDER           WWW MODIFIESDER |
|------------------------|-------------------------|----------------------------------------|-------------------------------------------------------------------------------------------|
| Код лицензии:          |                         | N25-SCX-EUH                            |                                                                                           |
| Марка:                 |                         | CASIO                                  |                                                                                           |
| Модель:                |                         | DT-X8                                  |                                                                                           |
| Код запроса ак         | тивации:                | 7E1300962AAAA1                         |                                                                                           |
| Активировать л         | ицензию                 |                                        | 🖶 Распечатать комплект активаци                                                           |
|                        |                         |                                        | Активационный ключ                                                                        |
| Лицензия               | Код зап                 | AAA1 19C8E50686E16D281075986142C9EE08  |                                                                                           |

Вы можете продолжить активацию программных продуктов (другое программное обеспечение,

обновление редакции) для данного устройства.

| Регистраци<br>Заполните все на<br>поддержки по те                    | <b>я програ</b><br>еобходимые<br>елефону +7 | иммных проду<br>поля. При возникн<br>(495) 788 7920 или н | /КТОВ КОМПАНИИ ЦШК «Гексагон»<br>новении проблем, Вы можете связаться с нашей службой<br>написав на <u>support@geksagon.ru</u> |  |
|----------------------------------------------------------------------|---------------------------------------------|-----------------------------------------------------------|----------------------------------------------------------------------------------------------------|--|
| Успешная активация продукта!<br>Активационный ключ: CC85BB23C5841081 |                                             |                                                           |                                                                                                    |  |
| Код лицензии:                                                        |                                             | LML-PMS-7A2                                               |                                                                                                    |  |
| Марка:                                                               |                                             | CASIO                                                     |                                                                                                    |  |
| Модель:                                                              | DT-930                                      |                                                           |                                                                                                    |  |
| Код запроса активации: 00037А676D37                                  |                                             |                                                           |                                                                                                    |  |
| Активировать лицензию                                                |                                             |                                                           |                                                                                                    |  |
| Лицензия                                                             | Код зап                                     | роса активации                                            | Активационный ключ                                                                                                    |  |
| 274-H7A-EU5                                                          | 00037A676D                                  | 37                                                        | 8E19B16DFDDCE116                                                                                                    |  |
| LML-PMS-7A2                                                          | 00037A676D                                  | 037A676D37 CC85BB23C5841081                               |                                                                                                    |  |

Или, изменив, марку, модель и код запроса активации зарегистрировать программное обеспечение для другого устройства.

# 🛛 Goods

| Регистраци<br>Заполните все н<br>поддержки по т                      | і <b>я програ</b><br>еобходимые<br>елефону +7 | аммных проду<br>е поля. При возникн<br>(495) 788 7920 или н | <b>/КТОБ КОМПАНИ</b><br>новении проблем, Ві<br>написав на <u>support@</u> | и ЦШК «Гексагон»<br>ы можете связаться с нашей службой<br>geksagon.ru |
|----------------------------------------------------------------------|-----------------------------------------------|-------------------------------------------------------------|---------------------------------------------------------------------------|-----------------------------------------------------------------------|
| Успешная активация продукта!<br>Активационный ключ: 2353C4652E8A2094 |                                               |                                                             |                                                                           |                                                                       |
| Код лицензии:                                                        |                                               | RUR-RKH-EUL                                                 |                                                                           |                                                                       |
| Марка:                                                               |                                               | Proton                                                      |                                                                           |                                                                       |
| Модель:                                                              |                                               | PMC-1100                                                    |                                                                           |                                                                       |
| Код запроса ак                                                       | гивации:                                      | 001723A86000                                                |                                                                           |                                                                       |
| Активировать лицензию                                                |                                               |                                                             |                                                                           |                                                                       |
| Лицензия                                                             | Код зап                                       | роса активации                                              | Акт                                                                       | тивационный ключ                                                      |
| 32T-MC2-ETR                                                          | 001723A295                                    | i29                                                         | 2E2ACDA272E8FC69                                                          |                                                                       |
| AX3-A7Z-R2L                                                          | 001723A543                                    | 33                                                          | EC8B34A194E12FF3                                                          |                                                                       |
| RUR-RKH-EUL                                                          | 0017234860                                    | 00 2353C4652E8A2094                                         |                                                                           |                                                                       |

После окончания регистрации всех программных продуктов, Вы можете распечатать комплект активаций, который представляет собой конечный активационный штрих-код для каждого устройства.

| Регистрация программных г<br>При возникновении проблем, Вы может<br>+7 (495) 788 7920 или написав на <u>support</u><br>Также Вы можете распечатать <u>полный к</u><br>ключевых лицензий. | продуктов компании ЦШК «Гексагон»<br>е связаться с нашей службой поддержки по телефону<br><u>@geksagon.ru</u><br>омплект лицензий, или <u>комплект состоящий только из</u> |
|----------------------------------------------------------------------------------------------------|----------------------------------------------------------------------------------------------------|
| Лицензия: 5M5-5MF-НХР                                                                                                    | Код запроса активации: С60203226ААА                                                                                                    |
| 4AEFC9970A4BDF86                                                                                                    | 4AEF C9970A48DF86                                                                                                    |
| Republica                                                                                                    |                                                                                                    |
| Вернуться                                                                                                    |                                                                                                    |

Также Вы можете распечатать, как полный комплект лицензий (все активационные ключи для каждой зарегистрированной лицензии), так и комплект, состоящий только из ключевых лицензий (активационные ключи для всех базовых лицензий и конечные активационные ключи для каждого устройства).

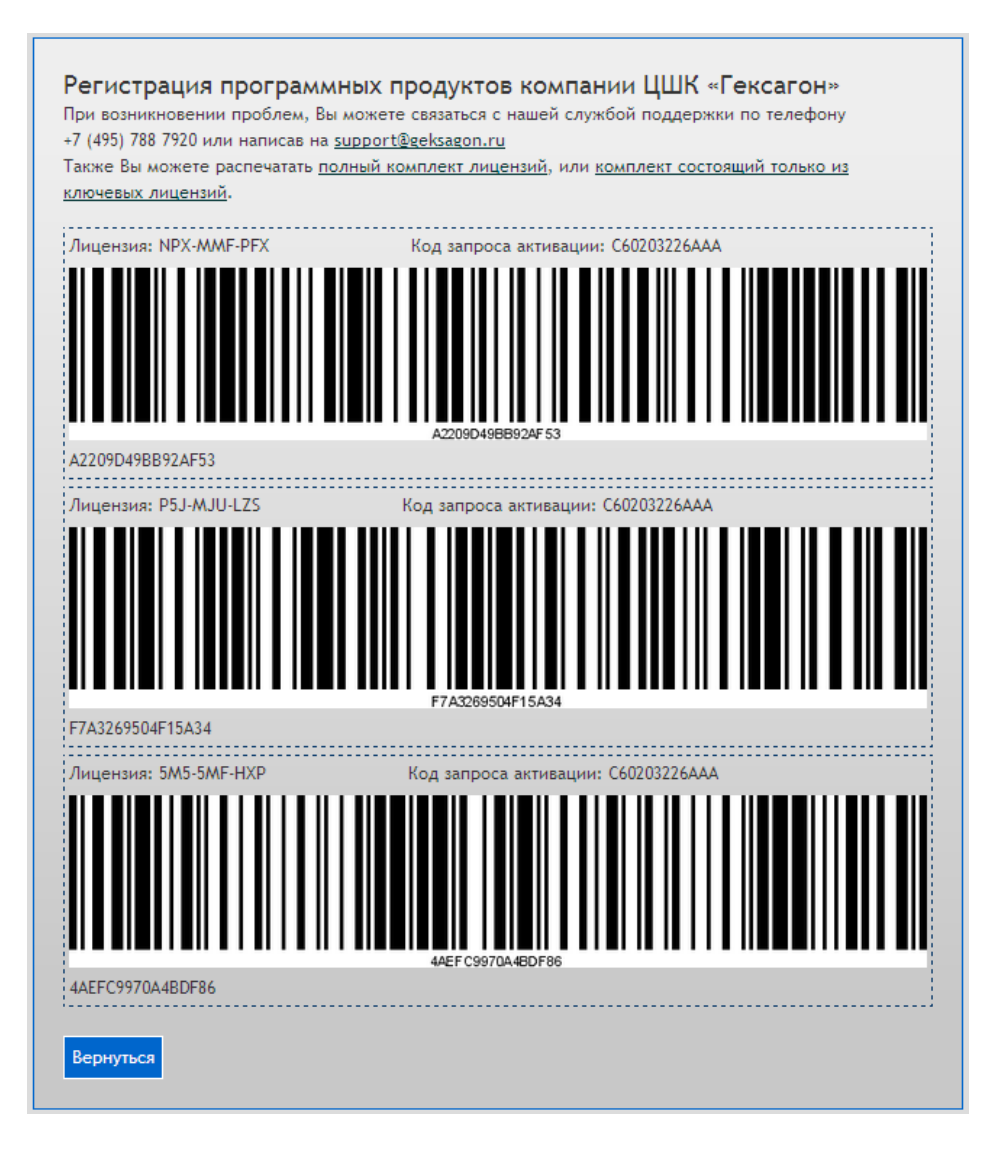

2DOOL

## 3.1 Возможные ошибки при активации программного

### обеспечения

В процессе активации программного обеспечения по различным причинам могут возникнуть следующие ошибки:

1. Проверьте правильность ввода кода лицензии. В случае если все данные указаны верно, а ошибка всё равно возникает - свяжитесь со службой технической поддержки.

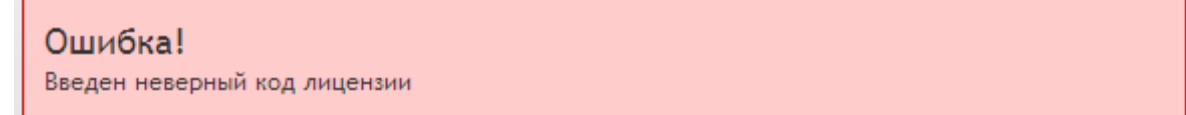

2. Проверьте правильность ввода кода запроса активации. В случае если все данные указаны

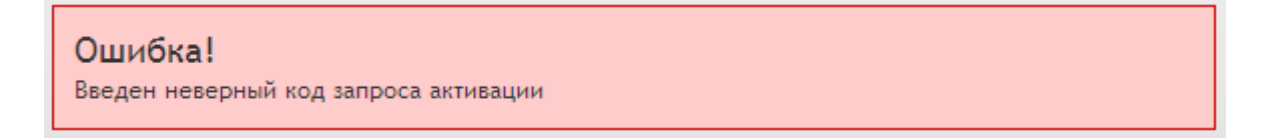

верно, а ошибка всё равно возникает - свяжитесь со службой поддержки.

3. Ошибка появляется в том случае, если на терминале сбора данных не установлена базовая версия программного продукта (в случае если устанавливается расширение, ошибка означает, что не была установлена версия, допускающая работу дополнительных модулей; в случае если устанавливается улучшение версии, на терминале не установлена предыдущая версия).

#### Ошибка!

Введенный код лицензии является расширением, но для этого устройства не зарегистрирована базовая-расширяемая лицензия, для которой можно использовать это расширение

4. Возможно, на данном терминале сбора данных уже установлено аналогичная версия программного обеспечения.

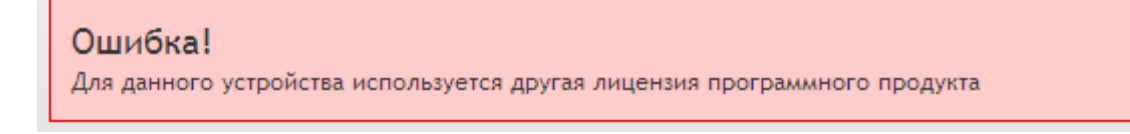

5. Превышено количество допустимых активаций для введенного кода лицензии.

# Ошибка! Количество допустимых активаций для данного кода лицензии исчерпано

 Сервером активации зарегистрировано недопустимое количество неверных попыток активации. Попробуйте повторно произвести активацию через некоторое время (не менее чем через 10 мин).

# Ошибка! Превышено максимально допустимое число попыток активации

**7.** Внутренние ошибки сервера активации. В случае их возникновения свяжитесь со службой технической поддержки

#### Ошибка!

Неверный определитель пользователя

### Ошибка!

Ошибка сервиса генерации ключа активации

# Приложение 1: Возможные решения проблем с Windows Device Mobile Center на OC Windows 10

На операционных системах версий Windows 10, выше 1703 (Creators Update) могут наблюдаться проблемы с запуском Windows Device Mobile Center. Данное приложение содержит несколько способов решения данной проблемы.

#### Способ 1:

 В окне поиска ввести поисковый запрос «Службы». Открыть стандартное приложение Microsoft «Службы». Либо нажать сочетания клавиш «Win» + R. В открывшимся окне ввести *services.msc* и нажать Enter.

|               |                                                                                       | )                         |
|---------------|---------------------------------------------------------------------------------------|---------------------------|
|               | Type the name of a program, folder, docu<br>resource, and Windows will open it for yo | ument, or Internet<br>ou. |
| <u>O</u> pen: | services.msc                                                                          | ~                         |

2. В списке служб необходимо найти службу «Возможности подключения устройств на платформе Windows Mobile»

| 😘 Службы                  |                                                   |                                                                                                    |  |  |  |
|---------------------------|---------------------------------------------------|----------------------------------------------------------------------------------------------------|--|--|--|
| Файл Действие Вид Справка |                                                   |                                                                                                    |  |  |  |
|                           |                                                   |                                                                                                    |  |  |  |
| 🔍 Службы (локалы          | Службы (локальные)                                |                                                                                                    |  |  |  |
| Чт<br>эл                  | обы просмотреть описание<br>емента, выделите его. | Имя<br>Адаптер прослушивателя Net.Pipe<br>Адаптер прослушивателя Net.Tcp<br>Алтивирусная программа "Защитника Windows"<br>Биометрическая служба Windows<br>Брандмауэр Windows<br>Брандмауэр Windows<br>Брандмауэр Windows<br>Брандмауэр Windows<br>Брокер еремени<br>Брокер системных событий<br>Брокер фонового обнаружения DevQuery<br>Быстрая проверка<br>Выстрая проверка<br>Веб-клиент<br>Виртуальный диск<br>Возможности подключения устройств на платформе Windows Mobile |  |  |  |
|                           |                                                   | 🤐 Вспомогательная служба IP                                                                                                    |  |  |  |

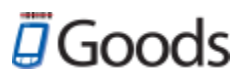

- 3. Щёлкаем правой кнопкой мыши по этой службе и выбираем «Свойства».
- 4. Переходим на вкладку «Вход в систему» и ставим флажок напротив «Вход с системной учётной записью».

| )бщие  | Вход в систему   | Восстановление    | Зависимости |       |
|--------|------------------|-------------------|-------------|-------|
| Вход в | систему:         |                   |             |       |
| ● C c  | истемной учетной | записью           |             |       |
|        | Разрешить взаим  | одействие с рабоч | им столом   |       |
|        | четной записью:  |                   |             | Обзор |
| Пај    | роль:            |                   |             |       |
| По     | дтверждение:     |                   |             |       |
|        |                  |                   |             |       |
|        |                  |                   |             |       |
|        |                  |                   |             |       |
|        |                  |                   |             |       |
|        |                  |                   |             |       |
|        |                  |                   |             |       |
|        |                  |                   |             |       |
|        |                  |                   |             |       |
|        |                  |                   |             |       |
|        |                  |                   |             |       |

5. Теперь делаем то же самое с службой «Возможности подключения устройств на платформе Windows Mobile-2003».

| 🖏 Службы                  |                            |                                                                      |  |  |  |
|---------------------------|----------------------------|----------------------------------------------------------------------|--|--|--|
| Файл Действие Вид Справка |                            |                                                                      |  |  |  |
|                           |                            |                                                                      |  |  |  |
| 🔍 Службы (локалы          | 🔍 Службы (локальные)       |                                                                      |  |  |  |
|                           | Чтобы просмотреть описание | Имя                                                                  |  |  |  |
| элемента, выделите его.   | элемента, выделите его.    | 🏟 Адаптер прослушивателя Net.Pipe                                    |  |  |  |
|                           |                            | 🖏 Адаптер прослушивателя Net.Tcp                                     |  |  |  |
|                           |                            | 🎑 Антивирусная программа "Защитника Windows"                         |  |  |  |
|                           |                            | 🎑 Биометрическая служба Windows                                      |  |  |  |
|                           |                            | 🖏 Брандмауэр Windows                                                 |  |  |  |
|                           |                            | 💁 Браузер компьютеров                                                |  |  |  |
|                           |                            | 💁 Брокер времени                                                     |  |  |  |
|                           |                            | 🗛 Брокер системных событий                                           |  |  |  |
|                           |                            | 🎑 Брокер фонового обнаружения DevQuery                               |  |  |  |
|                           |                            | 🔍 Быстрая проверка                                                   |  |  |  |
|                           |                            | 💁 Веб-клиент                                                         |  |  |  |
|                           |                            | 🔍 Виртуальный диск                                                   |  |  |  |
|                           |                            | 🧛 Возможности подключения устройств на платформе Windows Mobile      |  |  |  |
|                           |                            | 🧛 Возможности подключения устройств на платформе Windows Mobile-2003 |  |  |  |
|                           |                            | 🥘 Вспомогательная служба IP                                          |  |  |  |

 Выбираем службу, нажимаем правую кнопку мыши и с помощи команды «Перезапустить» перезапускаем обе службы.

#### Способ 2:

Данный способ подразумевает редактирование реестра. Выполняйте действия на свой страх и риск

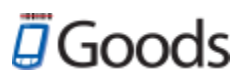

1. Запустите Редактор реестра. Для этого нажмите на клавиатуре «Win» + R и введите «regedit».

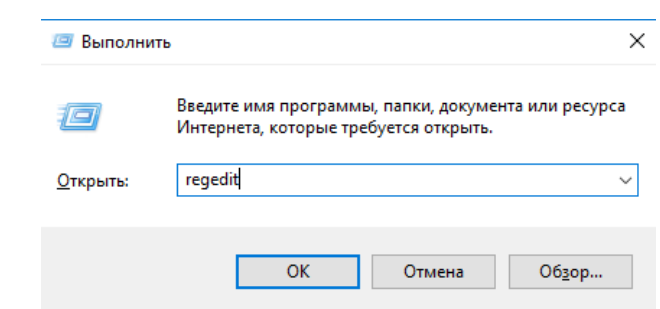

- В редакторе реестра перейдите по адресу «Компьютер\HKEY\_LOCAL\_MACHINE\SYSTEM\CurrentControlSet\Services\RapiMgr»
- Щёлкните правой кнопкой мыши по пустому месту в правой части экрана. Выберите «Создать» - «Параметр DWORD (32 бита)».
- 4. Переименуйте создавшийся параметр в «SvcHostSplitDisable».
- 5. Щёлкните двойным щелчком по этому параметру и укажите значение «1». У Вас должен получиться результат, как на скриншоте.

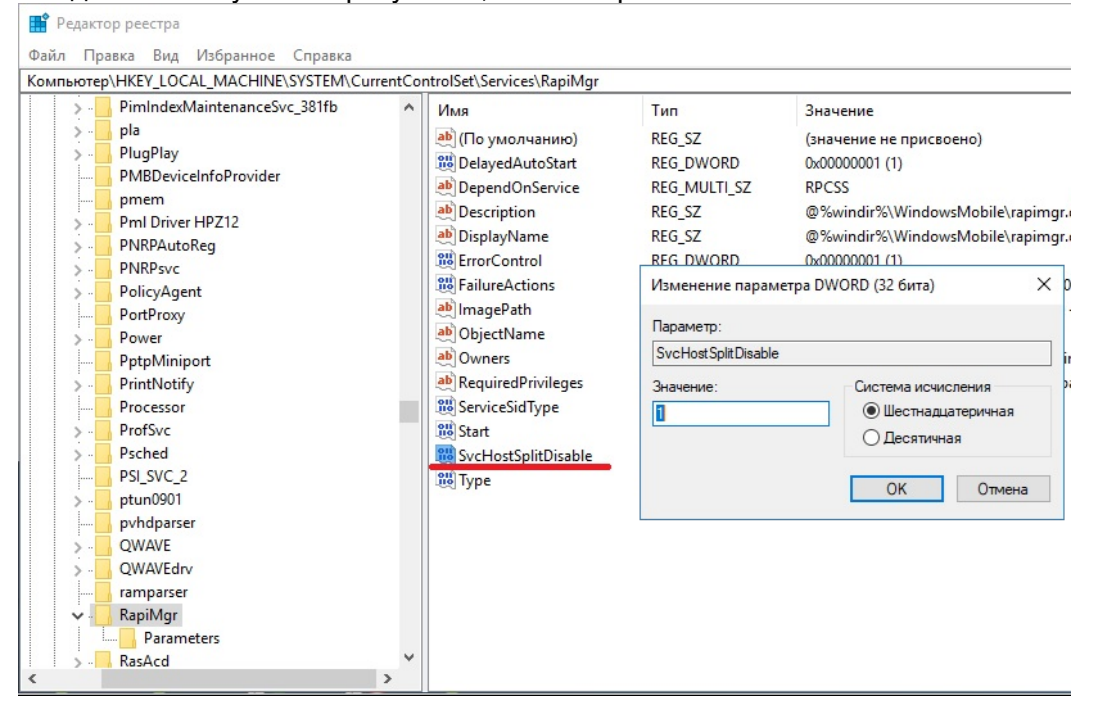

- Теперь перейдите в редакторе реестра по другому адресу «Компьютер\HKEY\_LOCAL\_MACHINE\SYSTEM\CurrentControlSet\Services\WcesCom m»
- 7. Создайте такой же параметр, как описано в пунктах 3-5, с таким же значением.
- После того, как всё выполнено, закройте редактор реестра и перезагрузите ПК.
   После перезагрузки у Вас, вероятно, не будет видно окна Центра Устройств
   Windows Mobile, но в остальном всё будет работать нормально.